## Расчет услуги по 344 Постановлению.

Если ранее выполнялся расчет по 354 постановлению (ф.11-12), тогда изменения по 344 постановлению следующие:

ОДН не может быть больше нормативного количества, если услуга рассчитывается «В доле общего имущества»,

1. Самое главное, определить как должен выполняться расчет по нормативу на ОДН, который будет ограничивать количество услуги, распределенное по счетчику. В нашем регионе нормативное количество должно рассчитываться :

«0,0293\*Площадь МОП/Площадь жилых и нежилых помещений дома\* Площадь квартиры»

2. Если не будет вестись расчет ОДН по водоотведению, то нужно снять водоотведение ОДН в лиц. счетах (установить признак «Снято») с помощью документа «Изменение состава начислений»

| 🤨 😠 🙀 Дергунов Петр                                                                                                | Владимирович (Лицевой счет) - 1С | Расчет кварт | тплаты и бухгал | ттерия ЖКХ, редакция 2.0 - Январ | (1С:Предприятие) 🏫 😭 📰 🛅 М М+ М- 🚽 🗕 🗆 🗙                |  |  |
|----------------------------------------------------------------------------------------------------|----------------------------------|--------------|-----------------|----------------------------------|---------------------------------------------------------|--|--|
| Дергунов Петр Владимирович (Лицевой счет)                                                                          |                                  |              |                 |                                  |                                                         |  |  |
| Записать и закрыть 🗟 🗧 Документы по лицевому счету   Рассчитать   Создать на основании 🔹 Печать 🗸 Все действия 🛪 ② |                                  |              |                 |                                  |                                                         |  |  |
| Номер: 10073001                                                                                                    | Наименование: Дергунов Петр В    | падимирович  |                 | Сформировать Участо              | к: Основной участок 🛄 🔍 Период расчетов: 31.01.2010 🗐 🗘 |  |  |
| Дом: Комарова, дом 73                                                                                              | Q Помещение                      | :1 Кв.       |                 | Q Ответственны                   | ий квартиросъемщик: Дергунов Петр Владимирович Q        |  |  |
| Общие сведения Объе                                                                                                | екты расчета Начисления          | Приборы уч   | ета Расче       | ты                               |                                                         |  |  |
| 🕀 Добавить 🛛 🔗 Изменит                                                                                             | Ть                               |              |                 |                                  |                                                         |  |  |
| Вид расчета                                                                                                    | Вид тарифа                       | Тариф        | Единицы уч      | Единица расчета                  | Статус участия в расчетах                               |  |  |
| Водоотведение                                                                                                    | Водоотведение                    | 13,0000      | куб.м           | Водоотведение по норме           | Снято                                                   |  |  |
| Горячее водоснабжение                                                                                              | I орячее водоснабжение           | 20,1500      | куб.м           | Горячее водоснабжение по но      | Расчет                                                  |  |  |
| Домофон                                                                                                    | Домофон                          | 30,0000      | Лицевой сч      | На лицевой счет                  | Расчет                                                  |  |  |
| Лифт                                                                                                    | Лифт                             | 27,5000      | чел.            | Количество проживающих           | Расчет                                                  |  |  |
| Отопление                                                                                                    | Отопление                        | 17,4200      | KB.M            | На 1 кв.м. общей площади         | Расчет                                                  |  |  |
| Пени                                                                                                    | Все услуги                       |              |                 |                                  | Расчет                                                  |  |  |
| Содержание жилого фо                                                                                               | Содержание жилого фонда (ул      | 5,2700       | KB.M            | На 1 кв.м. общей площади         | Расчет                                                  |  |  |
| Холодное водоснабжение                                                                                             | Холодное водоснабжение           | 8,3200       | куб.м           | Холодное водоснабжение по        | Расчет                                                  |  |  |
|                                                                                                    |                                  |              |                 |                                  | 3                                                       |  |  |

 В характеристика дома завести дополнительные характеристики (если они не заведены), «Площадь жилых и нежилых помещений» и «Площадь МОП» и проставить цифровые значения. Тип значения должно быть «Число» и должен быть проставлен флажок «Периодический» (для сохранения истории изменения площади).

| 📧 Площадь жилых и н                       | ежилых помещений до (1С:Предприятие)                 | 😭 📰 🛐 M M+ M- 🗆 🗙   |  |  |  |  |  |
|-------------------------------------------|------------------------------------------------------|---------------------|--|--|--|--|--|
| Площадь жил                               | ых и нежилых помещений                               | дома (Доп. реквизит |  |  |  |  |  |
| Записать и закрыть 🔚 Все действия 👻 📀     |                                                      |                     |  |  |  |  |  |
| Наименование:                             | Площадь жилых и нежилых помещений дома               |                     |  |  |  |  |  |
| Группа свойств:                           | Карактеристики домов                                 | Q                   |  |  |  |  |  |
| Тип значения:                             | Нисло                                                |                     |  |  |  |  |  |
| Единица измерения:                        |                                                      | Q                   |  |  |  |  |  |
| Периодический:                            |                                                      |                     |  |  |  |  |  |
| Входит в набор: Доп. с                    | войства справочника "Дома"                           |                     |  |  |  |  |  |
| Услуги, расчет которы<br>🔂 Добавить 🛛 🔝 🖇 | с зависит от значения данного свойства ——<br>С 🛉 🛧 🗣 | Все действия 🗸      |  |  |  |  |  |
| N Вид расч                                | та                                                   |                     |  |  |  |  |  |
|                                           |                                                      |                     |  |  |  |  |  |
|                                           |                                                      |                     |  |  |  |  |  |
|                                           |                                                      |                     |  |  |  |  |  |
|                                           |                                                      |                     |  |  |  |  |  |
|                                           |                                                      |                     |  |  |  |  |  |

| 🤨 😒 🤜 🕞 👻 🏠 1С:Расчет квартпл                                                                                                    | платы и буягалтерия ЖЮХ, редакция 2.0 - Июль 2013 - Наша организация (1С:Предприятие) 🙀 😰                                                                                                    | i 🗐 M M+ M- (i) 🗗 ×                    |
|----------------------------------------------------------------------------------------------------|----------------------------------------------------------------------------------------------------|----------------------------------------|
| Рабочий Расчетный Паспорти<br>стол Расчетный Паспорти<br>стол Внешние модули<br>Подключаемое оборудование<br>Адресный классификатор                                                                                                    | ный Кридический Сервис и администрирование<br>отдел Сервис и администрирование<br>Дополнительные обработки Удаление помеченных объектов<br>Настройка параметров учета                                                                                                    |                                        |
| Страны мира<br>Регионы<br>Районы<br>Города                                                                                                    | Дома<br>©Создать   🗞 🖉 🖹   Q, Найти   🍬 🛢                                                                                                    | Все действия - 🧿                       |
| паселенные пункты<br>Улацы<br>Улацы<br>Контралентия<br>Участик расчета<br>Наборы видое расчета<br>Еанчи<br>Контраленты<br>Организация<br><b>Приборы учета</b><br>Виды показаний счетчиков<br>Счетчики<br>Уровни счетчиков<br>Счетчики<br>Уровни счетчиков<br>Счетчики<br>Расчет науслуги<br>Виды таричов<br>Подолжителенные видов расчета<br>Дололичителенные видов расчета<br>Дололичителенные рокималты и свед<br>Единацы расчетов<br>Виды таричов<br>Параметры формирования извеще<br>Титы объктов расчета<br>Услуги по видам расчетов<br>Функами | Свердлова, дом 77 (Д.м)     (С.Предрилова, дом 77 (Д <u>Рескии      Рокецения      Систики      Код:     000000001     Наименование:     вердлова, дом 77      Дополнительных заждыть     в     в     вес     Код:     000000001     Наименование:     веседлова, дом 77      Дополнительных заждытеристики      Дополнительных зарактеристики      Дата заянкси периодических реквизитов:     1007.2013      Площадь: хильки и нехольки помецений дома:     1000.000     Площадь: МОП:     2000.000      Сероднова, дом 77      Систики      Систики      </u> | Ме М- X A Код A<br>еействия • 00000001 |
| История                                                                                                    | 1 FBC   1 FBC   1 Anveb Trimp Xaxicametosin   1                                                                                                    | Водоотведение 👔 Свердлова, дом 77      |

 Завести функцию в справочнике «Функции» по кнопке «Заполнить» - «По параметрам» - «Формула 15, Постановления 354 (ОДН для комм.услуг в домах без ОДПУ)», указать в соответствующих полях характеристики домов и нажать «Применить».

| Рабочия Расчетный Паспоотный Ю                                                       |                                                                                            |                                                                                       |
|--------------------------------------------------------------------------------------|--------------------------------------------------------------------------------------------|---------------------------------------------------------------------------------------|
| стол отдел стол                                                                      | отдел администрирование                                                                    |                                                                                       |
| Внешние модули<br>Подключаемое оборудование<br>Дополн<br>Дополн<br>Настрой           | тельные обработки<br>тельные отчеты<br>ка параметров учета                                 |                                                                                       |
| Регионы                                                                              | ши                                                                                         |                                                                                       |
| Города                                                                               | дать 📴 🗟 🖉 🔟   🔍 Найти   🔌                                                                 | Все действия 👻 🥝                                                                      |
| Населенные пункты Наиме                                                              | ювание<br>Количество проживающих                                                           | Код ▲<br>000000003                                                                    |
| Дома                                                                                 | Нормативное количество с учетом экономии ОДПУ<br>Общая площадь лицевого счеза              | 00000005<br>00000004                                                                  |
| Участки расчета<br>Наборы видов расчета                                              | ОДН в домах, не оборудованных ОЭПУ (формула 15, Постановленя 354)<br>По приборам учета     | 00000001<br>00000002                                                                  |
| Соптрагенты<br>Организации                                                           |                                                                                            |                                                                                       |
| Приборы учета                                                                        | 💿 😭 Функции (создание) - 1С:Расчет кваотплат № Поедпоиятие) 🛒                              |                                                                                       |
| Виды показаний счетчиков<br>Счетчики                                                 | Рункции (создание)<br>Записать и заклыть 🔲 з                                               | Все лействия - (2)                                                                    |
| Уровни счетчиков                                                                     | бод: Наиме                                                                                 |                                                                                       |
| Расчет льгот Сименение параметров типов льгот                                        | руппа: Источник количества: По приборам учета                                              |                                                                                       |
| Источники финансирования изгот<br>Льготы на услуги                                   | Выражение Характеристики Параметры По характеристике л/<br>Выражение: По количеству объек: | : врасчети                                                                            |
| Типы льгот                                                                           | По количеству для ра<br>По характеристике д                                                | овых начислений на                                                                    |
| Расчет начислений<br>Виды норм                                                       | Нормативное количес<br>Формира 14. Постанс                                                 | во с учетом экономии ОДПУ                                                             |
| виды расчетов<br>Виды тарифов                                                        | Формула 15, Постано<br>По нормативу/по пло                                                 | лени 1354 (ОДН для комм. услуг в домах без ОДПУ)<br>ави (ОДПУ)                        |
| Прунны порманивоноидов расчета<br>Дополнительные теквизиты и свед<br>Единицы расчета | Внешняя обработка:                                                                         |                                                                                       |
| Изменение нори                                                                       |                                                                                            |                                                                                       |
| Изменение тарифов                                                                    |                                                                                            |                                                                                       |
| Типы объемтов расчета<br>Услуги по вилам расчетов                                    |                                                                                            |                                                                                       |
| Функции                                                                              |                                                                                            |                                                                                       |
| Расчет пени<br>Изменение ставок расчета пени                                         |                                                                                            | v                                                                                     |
| История                                                                              | 👔 Свердлова, дом 77 📄 Показания групповых с                                                | етчиков 00000001 от 10.07.2013 15:44:12   Т ГВС   Т ГВС   Т Алиев Тимур Хажиахиетович |
|                                                                                      |                                                                                            |                                                                                       |
| 🔨 😠 🚖 ОДН в домах,                                                                   | не оборудованных ОДПУ (фо (1С:Предпри                                                      | атие) 🏤 🗟 🔳 🛐 М М+ М- 👡 🗕 🗆 🗙                                                         |
| ОДН в домах, не                                                                      | оборудованных ОДПУ (фор                                                                    | мула 15, Постановленя 35 <mark>4) (Фу</mark>                                          |
| Записать и закрыть                                                                   | Заполнить 🗸                                                                                | Все действия 👻 ②                                                                      |
| Код: 000000001 Н                                                                     | аименование: ОДН в домах, не оборудован                                                    | ных ОДПУ (формула 15, Постановленя 354)                                               |
| Группа:                                                                              |                                                                                            |                                                                                       |
| Выражение Характер                                                                   | истики Параметры                                                                           |                                                                                       |
| Выражение:                                                                           |                                                                                            |                                                                                       |
| Прошаль ЖильтхИНежи                                                                  | англаанын ай – Полушить Зириение Пололь                                                    | ительного Рекризита/Контекст                                                          |
| "ПлощадьЖилыхИНежиль                                                                 | хПомещений");                                                                              |                                                                                       |
| Площадь МОП = Получ<br>Площадь Квартиры = По                                         | ить Значение Дополнительного Реквизита (Ко<br>лучить Значение Дополнительного Реквизита    | (текст, "ПлощадьМОП");<br>(Контекст, "ПлощадьКвартиры"):                              |
| Результат = ПлощадьКи                                                                | артиры * ПлощадьМОП / ПлощадьЖилькИ                                                        | ежилыхПомещений;                                                                      |
|                                                                                      |                                                                                            |                                                                                       |
|                                                                                      |                                                                                            |                                                                                       |
|                                                                                      |                                                                                            |                                                                                       |
| внешняя обработка:                                                                   |                                                                                            | XQ                                                                                    |
|                                                                                      |                                                                                            |                                                                                       |

 Завести единицу расчета в справочнике «Единицы расчета», выбрав функцию «Формула 15, Постановления 354 (ОДН для комм.услуг в домах без ОДПУ)», в качестве наименования можно указать то же самое наименование, в качестве единицы измерения – м2, установить флаг «Все количество является нормативным».

| Рабочий<br>стол         Расчетный<br>отдел         Гаспортный<br>стол         Гаспортный<br>стол         Гаспортный<br>кримический<br>отдел         Гаспортный<br>сервис и<br>димический<br>отдел         Гаспортный<br>сервис и<br>Сервис и<br>Дологнительные обрастоки         Удаление помеченных объектов |
|----------------------------------------------------------------------------------------------------|
| Внешние модули<br>Власторизание оборхование<br>Дополнительные обработки<br>Удаление помеченных объектов                                                                                                    |
| Дополнительные отчеты                                                                                                    |
| Аресный классификатор Настройка параметров учета                                                                                                    |
| Странымира                                                                                                    |
|                                                                                                    |
| Города Бое действия + 🧐 Вое действия - 🧐                                                                                                    |
| Насленные пункты 🛆 Код Функция источник количества Единица измесения 🔺                                                                                                    |
| Улицы Формула 10 Орстановления 354 (ОЛН лая комм услиг в ломах без О (10 Прелломатика) В П 🗂 М МА М П 🗙 К Церовек                                                                                                    |
| Дома сучетом учетовек                                                                                                    |
| Помещения Формула 15, Постановления 354 (ОДН для комм.услуг в домах без ОДПУ) (Еди                                                                                                    |
| Участки расчета Все действия ч (2) ванных О м2                                                                                                    |
|                                                                                                    |
| Наименование: Формула 15. Постановления 354.0111 для коммуслуг в домах без 01111У, Код 00000001                                                                                                    |
| Организации Функция: ОДН в домах, не оборудованных ОДЛУ (формула 15, Постанс;, Q. Е Показания прибора учета:                                                                                                    |
| Единица измерения: м2 Q Количество: Для лицевого счета                                                                                                    |
| Приобраз учета Козффициент периода: Учитывать Всё количество является нормативным: 🕑                                                                                                    |
|                                                                                                    |
| Уровни счетчиков                                                                                                    |
|                                                                                                    |
|                                                                                                    |
| Источники финансирования льтот                                                                                                    |
| Льготы на услуги                                                                                                    |
| Типыльгот                                                                                                    |
| Packet Holidacopead                                                                                                    |
| Виды норм                                                                                                    |
| Виды расчетов                                                                                                    |
| Виды тарифов                                                                                                    |
| Группы нормативов виде расчета                                                                                                    |
| Дополнительные реквириты и свед                                                                                                    |
|                                                                                                    |
| Изменение состава начислений                                                                                                    |
| Изменение тарифов                                                                                                    |
| Параметры формирования извеще                                                                                                    |
| Тилы объектов расчета                                                                                                    |
| Услуги по видам расчетов                                                                                                    |
| чунсции                                                                                                    |
| Расчет пени                                                                                                    |
| Изменение ставок росчета пени 🕎                                                                                                    |
| История                                                                                                    |

6. В справочнике «Виды норм» завести норматив для ОДН (например, 0,0293 м3/м2 по ОДН, т.е. единица измерения исходных данных «м2», единица измерения результата «м3»). Если нормативы для ГВС и ХВС разные, то завести нормативы для холодной воды и для горячей воды.

| 🤨 🕞 🤜 🕨 👻 1С:Расчет квартплаты                                                                                                    | и бухгалтерия ЖКХ, редакция 2.0 - Июль 2013 - Наша организация (1С:Предприятие)                                                                                                    | 😥 🖻 🔳 🗿 M M+ M- 🌗 🚽 🗕 🗗 🗙        |
|----------------------------------------------------------------------------------------------------|----------------------------------------------------------------------------------------------------|----------------------------------|
| Рабочий<br>Рабочий<br>стол Расчетный<br>отдел Расчетный<br>отдел Паспортный<br>Паспортный<br>Паспортный | Кридический<br>отдел Сервис и<br>администрирование<br>Сервис<br>Сервис<br>Сервис<br>Сополнительные обработки Удаление помеченных объектов<br>Сополнительные обработки Удаление помеченных объектов<br>Сервис<br>Сервис |                                  |
| Страны мира<br>Регионы<br>Районы<br>Города<br>Население пункты<br>Улицы<br>Дома<br>Помещения                                                                                                    | ISC 0/ДН (344) (Ви/Ды НФрм)         Все действия •         Все действия •         @           Записать и закрыть и эсновании •         Все действия •         @           Наименование: ГВС 0/ДН (344)         Изменение норм         Код: (00000003)           Группа:                                                                                                    | Все действия • 2                 |
| Участки расчета<br>Наборы видов расчета<br>Банки<br>Контраленты<br>Организации<br>Приборы учета<br>Виды показаний счетаков<br>Счетаков                                                                                                    | стип нормы Вседенствия Солозопо Солозопо Со                                                                                                    | 000000004                        |
| Уровни счетчиков<br>Расчет льгот<br>Изменение параметрое типое льгот<br>Источники финансирования льгот<br>Льготы на услуги<br>Типы льгот                                                                                                    |                                                                                                    |                                  |
| Расцат начистлений<br>Виды норм<br>виды тарилов<br>Группы норматиков видов расчета<br>Дополнительные реквизиты и свед<br>Единицы расчета<br>Изминение норм<br>Изминение норм                                                                                                    |                                                                                                    |                                  |
| Изменение таритов<br>Параметры формирования извеще<br>Типы объектов расчета<br>Услуги по видам расчетов<br>Функции<br>Расчет пени<br>Изменение ставок расчета пени                                                                                                    |                                                                                                    |                                  |
| История                                                                                                    | 🗓 Свердлова, дом 77   🚹 Показания групповых счетчиков 00000001 от 10.07.2013 15:44:12   🚹 П                                                                                                    | ВС ТВС Алиев Тимур Хажиахметович |

| СВС ОДН (344) (Виды норм) (1С:Предприятие)                              | 🙀 📰 🛐 M M+ M- 🗖 🗙             |  |  |  |  |  |  |
|-------------------------------------------------------------------------|-------------------------------|--|--|--|--|--|--|
| ГВС ОДН (344) (Виды норм)                                               |                               |  |  |  |  |  |  |
| Записать и закрыть 🔚 📒 Создать на основании 🗸                           | Все действия 👻 ②              |  |  |  |  |  |  |
| Наименование: [ГВС ОДН (344)                                            | Код: 00000003                 |  |  |  |  |  |  |
| Группа:                                                                 | Q                             |  |  |  |  |  |  |
| Основные Условия выбора по объектам расчета Нормы История норм          | Объекты для поиска вида нормы |  |  |  |  |  |  |
| Единица измерения исходных данных: м2                                   | Q                             |  |  |  |  |  |  |
| Единица измерения результата: МЗ                                        | ۹                             |  |  |  |  |  |  |
| лы отных порматив только для первого лы отника.                         |                               |  |  |  |  |  |  |
|                                                                         |                               |  |  |  |  |  |  |
| Дополнительные реквизиты история значении дополнительных харак теристик |                               |  |  |  |  |  |  |
|                                                                         |                               |  |  |  |  |  |  |
|                                                                         |                               |  |  |  |  |  |  |
|                                                                         |                               |  |  |  |  |  |  |
|                                                                         |                               |  |  |  |  |  |  |
|                                                                         |                               |  |  |  |  |  |  |
|                                                                         |                               |  |  |  |  |  |  |
|                                                                         |                               |  |  |  |  |  |  |
|                                                                         |                               |  |  |  |  |  |  |
|                                                                         |                               |  |  |  |  |  |  |
|                                                                         |                               |  |  |  |  |  |  |
|                                                                         |                               |  |  |  |  |  |  |
|                                                                         |                               |  |  |  |  |  |  |
|                                                                         |                               |  |  |  |  |  |  |

7. В справочнике «Виды тарифов» для видов тарифов по ОДН нужно установить флаг «Применять норматив» и в поле «Вид нормы/группа нормативов» указать норматив ОДН //В настройках параметров учета на закладке «Расчетный отдел» установите флаг

//в настроиках параметров учета на закладке «расчетный отдел» установите флаг «Ограничивать начисления ОДН нормативным количеством»//

| ГВС ОДН (Виды тарифов) (1С:Предприятие)                             | 😭 🧮 🛐 M M+ M- 🗆 🗙 |
|---------------------------------------------------------------------|-------------------|
| ГВС ОДН (Виды тарифов)                                              |                   |
| Записать и закрыть 🔚 Создать на основании 👻                         | Все действия 👻 📀  |
| Наименование: ГВС ОДН                                               | Код: 00000003     |
| Вид расчета: ГВС ОДН                                                | Q                 |
| Применять норматив: 🕢 Вид нормы / группа нормативов: [ГВС ОДН (344) | Q                 |
| Учетное количество                                                  |                   |
| Единицы измерения: м3 О Норматив: ГВС ОДН (344)                     | × Q               |
| Тарифы История тарифов Значения по умолчанию                        |                   |
| 🚯 Добавить 🛛 🛃 😭 🗣                                                  | Все действия 🕶    |
| N Единица расчета                                                   |                   |
| По приборам учета в м3                                              |                   |
|                                                                     |                   |
|                                                                     |                   |
|                                                                     |                   |
|                                                                     |                   |
|                                                                     |                   |
|                                                                     |                   |
|                                                                     |                   |
|                                                                     |                   |
|                                                                     |                   |
|                                                                     |                   |
|                                                                     |                   |
|                                                                     |                   |

| ГВС ОДН (Виды тарифов) (1С:Предприятие)     |              |                        | 31 M M+ M- 🗆 🗙   |
|---------------------------------------------|--------------|------------------------|------------------|
| ГВС ОДН (Виды тарифов)                      |              |                        |                  |
| Записать и закрыть 🔒 Создать на основании 🔹 |              |                        | Все действия 👻 ② |
| Наименование: ГВСОДН Изменение тарифов      |              |                        | Код: 00000003    |
| Вид расчета: ГВС ОДН                        |              |                        | Q                |
| Применять норматив                          | ВС ОДН (344) |                        | Q                |
| Учетное количество                          |              |                        |                  |
| Единицы измерения: м3                       | 9 Норматив:  | ГВС ОДН (344)          | × Q              |
| Тарифы История тарифов Значения по умолчани | ию           |                        |                  |
| (+) 🔍 Найти 🔌                               |              |                        | Все действия -   |
| Тип тарифа                                  | Цена         | Период действия тарифа | <b>A</b>         |
| 🖙 Основной                                  | 61,30000     | Один месяц             | e                |
|                                             |              |                        |                  |
|                                             |              |                        |                  |
|                                             |              |                        |                  |
|                                             |              |                        |                  |
|                                             |              |                        |                  |
|                                             |              |                        |                  |
|                                             |              |                        |                  |
|                                             |              |                        |                  |
|                                             |              |                        |                  |
|                                             |              |                        |                  |
|                                             |              |                        |                  |

| • ГВС ОДН (Виды тарифов) (1С:Предприятие)                        |                  |  |  |  |  |  |
|------------------------------------------------------------------|------------------|--|--|--|--|--|
| ГВС ОДН (Виды тарифов)                                           |                  |  |  |  |  |  |
| Записать и закрыть 🔚 Создать на основании 🗸                      | Все действия 👻 🕐 |  |  |  |  |  |
| Наименование: ГВС ОДН                                            | Код: 00000003    |  |  |  |  |  |
| Вид расчета: ГВС ОДН                                             | Q                |  |  |  |  |  |
| Применять норматив: Вид нормы / группа нормативов: ГВС ОДН (344) | Q                |  |  |  |  |  |
| Учетное количество —                                             |                  |  |  |  |  |  |
| Единицы измерения: м3 О Норматив: ГВС ОДН (344)                  | × Q              |  |  |  |  |  |
| Тарифы История тарифов Значения по умолчанию                     |                  |  |  |  |  |  |
| 😳 Добавить 🛛 🛃 🗶 🔮                                               | Все действия 🕶   |  |  |  |  |  |
| N Единица расчета                                                |                  |  |  |  |  |  |
| 1 По приборам учета в м3                                         |                  |  |  |  |  |  |
|                                                                  |                  |  |  |  |  |  |
| N                                                                |                  |  |  |  |  |  |
|                                                                  |                  |  |  |  |  |  |
|                                                                  |                  |  |  |  |  |  |
|                                                                  |                  |  |  |  |  |  |
|                                                                  |                  |  |  |  |  |  |
|                                                                  |                  |  |  |  |  |  |
|                                                                  |                  |  |  |  |  |  |
|                                                                  |                  |  |  |  |  |  |
|                                                                  |                  |  |  |  |  |  |
|                                                                  |                  |  |  |  |  |  |

8. Если экономия по счетчикам должна учитываться, то счетчики общедомовые оставляем прежние, только на закладке «Виды расчетов» в поле «Единица расчета нормативного количества» должна стоять та единица расчета, по которой рассчитывается норматив ОДН (например «Формула 15, Постановления 354 (ОДН для комм.услуг в домах без ОДПУ)»)

| 😐 счетчик ХВС общедомовой | (344) (Счетчик) * (1С:Предпр | иятие)                       |                    |                         | Image: A state of the state of the state | 🗓 M M+ M- 🗆 🗙    |
|---------------------------|------------------------------|------------------------------|--------------------|-------------------------|----------------------------------------------------------------------------------------------------|------------------|
| счетчик ХВС общедо        | счетчик ХВС об               | щедомовой (344) (Сч          | етчик) *           |                         |                                                                                                    |                  |
| Перейти                   | Записать и закрыть           | 📙 📒 Документы по счетчик     | Создать на основан | ии 👻                    |                                                                                                    | Все действия 👻 ② |
| Состояние счетчиков       | Наименование:                | счетчик ХВС общедомовой (344 | )                  |                         |                                                                                                    | Код: 00000004    |
|                           | Дом/помещение:               | Свердлова, дом 77            |                    |                         |                                                                                                    | ×Q               |
|                           | Дата выпуска:                | Ш Номер:                     |                    | Класс точно             | сти:                                                                                                    |                  |
|                           | Описание:                    |                              |                    |                         |                                                                                                    |                  |
|                           | Функция распределения:       | Общая площадь лицевого счета | I                  |                         |                                                                                                    | Q                |
|                           | Единица расчета норм.ко      | 1.2                          |                    |                         |                                                                                                    | Q                |
|                           | Уровень:                     | Общедомовой                  |                    |                         |                                                                                                    | ۹                |
|                           | Подчиненные объекты (        | помещен Виды показаний       | Виды расчетов      | Корректирующие виды рас | четов Связанные виды расчетов                                                                                                    | Характеристики   |
|                           | 🕀 Добавить 🛛 🛃 🗙             |                              |                    |                         |                                                                                                    | Все действия -   |
|                           | N Вид расчета                |                              | Вид показаний      |                         | Единица расчета нормативного количе                                                                                                    | ства             |
| ;                         | 1 ХВС ОДН                    |                              | Обычные            |                         | Формула 15, Постановления 354 (ОДН                                                                                                    | для комм.услуг в |
|                           | 2 Водоотведени               | e                            | Обычные            |                         | Формула 15, Постановления 354 (ОДН                                                                                                    | аля комм.услу Q  |
|                           |                              |                              |                    |                         |                                                                                                    |                  |
|                           |                              |                              |                    |                         |                                                                                                    |                  |
|                           |                              |                              |                    |                         |                                                                                                    |                  |
|                           |                              |                              |                    |                         |                                                                                                    |                  |
|                           |                              |                              |                    |                         |                                                                                                    |                  |
|                           |                              |                              |                    | 2º                      |                                                                                                    |                  |
|                           |                              |                              |                    |                         |                                                                                                    |                  |
|                           |                              |                              |                    |                         |                                                                                                    |                  |
|                           |                              |                              |                    |                         |                                                                                                    |                  |
|                           |                              |                              |                    |                         |                                                                                                    |                  |
|                           |                              |                              |                    |                         |                                                                                                    |                  |

9. Если экономия по счетчикам не должна учитываться, то нужно закрыть старые счетчики ОДН по холодной и гор.воде (в которых есть водоотведение ОДН) 31 мая и открыть новые счетчики ОДН (без водоотведения ОДН) с 1 июня. На закладке «Виды расчетов» в поле «Единица расчета нормативного количества» должна стоять та единица расчета, по которой рассчитывается норматив ОДН (например, Формула 15, Постановления 354 (ОДН для комм.услуг в домах без ОДПУ))

| 😉 счетчик ХВС общедомовой | (344) (Счетчик) * (1С:Предпри | ятие)                         |                    |                              | A      A     A  A     A     A | 31 M M+ M- 🗆 🗙     |
|---------------------------|-------------------------------|-------------------------------|--------------------|------------------------------|----------------------------------------------------------------------------------------------------|--------------------|
| счетчик ХВС общедо        | счетчик ХВС обц               | цедомовой (344) (Сче          | етчик) *           |                              |                                                                                                    |                    |
| Перейти                   | Записать и закрыть            | 📙 📒 Документы по счетчику     | Создать на основан | ии 👻                         |                                                                                                    | Все действия 👻 🕐   |
| Состояние счетчиков       | Наименование:                 | счетчик ХВС общедомовой (344) |                    |                              |                                                                                                    | Код: 00000004      |
|                           | Дом/помещение:                | Свердлова, дом 77             |                    |                              |                                                                                                    | × Q                |
|                           | Дата выпуска:                 | 🗐 Номер:                      |                    | Класс точности:              |                                                                                                    |                    |
|                           | Описание:                     |                               |                    |                              |                                                                                                    |                    |
|                           | Функция распределения:        | Общая площадь лицевого счета  |                    |                              |                                                                                                    | Q                  |
|                           | Единица расчета норм.кол.     |                               |                    |                              |                                                                                                    | Q                  |
|                           | Уровень:                      | Общедомовой                   |                    |                              |                                                                                                    | ۹                  |
|                           | Подчиненные объекты (по       | эмещен Виды показаний         | Виды расчетов      | Корректирующие виды расчетов | Связанные виды расчетов                                                                                                    | Характеристики     |
|                           | 🕃 Добавить 🛛 🔒 🗙              |                               |                    |                              |                                                                                                    | Все действия -     |
| :                         | N Вид расчета                 |                               | Вид показаний      | Единица                      | а расчета нормативного количе                                                                                                    | ства               |
| 1                         | 1 ХВС ОДН                     |                               | Обычные            | Формул                       | па 15, Постановления 354 (ОДН                                                                                                    | Н для комм.услуг в |
|                           |                               |                               |                    |                              |                                                                                                    |                    |
|                           |                               |                               |                    |                              |                                                                                                    |                    |
|                           |                               |                               |                    |                              |                                                                                                    |                    |
|                           |                               |                               |                    |                              |                                                                                                    |                    |
|                           |                               | 1                             |                    |                              |                                                                                                    |                    |
|                           |                               | L                             | 15                 |                              |                                                                                                    |                    |
|                           |                               |                               |                    |                              |                                                                                                    |                    |
|                           |                               |                               |                    |                              |                                                                                                    |                    |
|                           |                               |                               |                    |                              |                                                                                                    |                    |
|                           |                               |                               |                    |                              |                                                                                                    |                    |
|                           |                               |                               |                    |                              |                                                                                                    |                    |

10. В документе «Показания групповых счетчиков» на закладке «Распределенные показания» появятся 2 колонки «Расчетное количество ОДН»(то, что распределилось по счетчику) и «Нормативное количество ОДН», при распределении в колонку «Кол-во по групп.сч» будет выбираться наименьшее количество из перечисленных двух колонок.

| казания групповых | показания групповы                                                                  | х счетчиков 0000        | 00001 01 10.0        | .2013 15:44:12 *         |                            |                            |                     |  |  |  |  |  |  |  |
|-------------------|-------------------------------------------------------------------------------------|-------------------------|----------------------|--------------------------|----------------------------|----------------------------|---------------------|--|--|--|--|--|--|--|
| ЭСЙТИ             | Провести и закрыть 🗐 📓 Провести 🛛 Создать на основании 🔹 Заполнить 👻 Все действия 👻 |                         |                      |                          |                            |                            |                     |  |  |  |  |  |  |  |
|                   | Номер: 000000001 Дата: 1                                                            | 0.07.2013 15:44:12 🔳 Пе | риод показаний: 01.0 | 7.2013 🗊                 | Тип операции: Показания за | период                     |                     |  |  |  |  |  |  |  |
|                   | Организация: Наша организация                                                       |                         |                      |                          |                            |                            |                     |  |  |  |  |  |  |  |
|                   | Показания групповых счетчиков Распределенные показания Корректирующие данные        |                         |                      |                          |                            |                            |                     |  |  |  |  |  |  |  |
|                   | 🖓 Добавить 🐘 🗶 🛧 🗣 🔍 Найти 🔌                                                        |                         |                      |                          |                            |                            |                     |  |  |  |  |  |  |  |
|                   |                                                                                     |                         |                      |                          |                            |                            | все деистви         |  |  |  |  |  |  |  |
|                   |                                                                                     | База                    | Кол-во по норм.      | Кол-во недопост.по норм. | Кол-во по средн.           | Расчетное количество ОДН   | Кол-во по групп.сч. |  |  |  |  |  |  |  |
|                   | Помещение                                                                           | Индив.сч.               | Кол-во по индив.сч.  | Кол-во по перерасч.      |                            | Нормативное количество ОДН |                     |  |  |  |  |  |  |  |
|                   | танович                                                                             | 46,800000               |                      |                          |                            | 235,69565                  | 0,274               |  |  |  |  |  |  |  |
|                   | Кв.4                                                                                |                         |                      |                          |                            | 0.27425                    |                     |  |  |  |  |  |  |  |
|                   | сметович                                                                            | 38,600000               |                      |                          |                            | 194,39855                  | 0,2262              |  |  |  |  |  |  |  |
|                   | Кв.1                                                                                |                         |                      |                          |                            | 0,22620                    |                     |  |  |  |  |  |  |  |
|                   | еонидовна                                                                           | 46,500000               |                      |                          |                            | 234,18478                  | 0,2724              |  |  |  |  |  |  |  |
|                   | Кв.3                                                                                |                         |                      |                          |                            | 0,27249                    |                     |  |  |  |  |  |  |  |
|                   | Степановна                                                                          | 61,300000               |                      |                          |                            | 308,72101                  | 0,3592              |  |  |  |  |  |  |  |
|                   | Кв.2                                                                                |                         |                      |                          |                            | 0,35922                    |                     |  |  |  |  |  |  |  |
|                   |                                                                                     |                         |                      |                          |                            |                            |                     |  |  |  |  |  |  |  |
|                   |                                                                                     |                         |                      |                          |                            |                            |                     |  |  |  |  |  |  |  |
|                   |                                                                                     | 193,200000              |                      |                          |                            | 972,99999                  | 1,1321              |  |  |  |  |  |  |  |
|                   |                                                                                     | 193,20000               |                      |                          |                            | 972,99999<br>1,13216       | 1,1321              |  |  |  |  |  |  |  |
|                   |                                                                                     | 193.20000               |                      |                          | -                          | 972,99999<br>1,13216       | 1,132               |  |  |  |  |  |  |  |
|                   |                                                                                     | 193,20000               |                      |                          |                            | 972,99999<br>1.13216       | 1,132               |  |  |  |  |  |  |  |
|                   | Ответственный: Не авторизован                                                       | 193.20000               |                      |                          | -                          | 972,99999<br>1,13216       | 1,132               |  |  |  |  |  |  |  |
|                   | Ответственный: Не авторизован<br>Комментарий:                                       | 193,20000               |                      |                          | -                          | 972,99999<br>1,13216       | 1,132               |  |  |  |  |  |  |  |
|                   | Ответственный: Не авторизован<br>Комментарий:                                       | 193,20000               |                      |                          |                            | 972,99999<br>1,13216       | 1,132               |  |  |  |  |  |  |  |
|                   | Ответственный: Не авторизован<br>Комментарий:                                       | 193,200000              |                      |                          |                            | 972,99999<br>1,13216       | 1,132               |  |  |  |  |  |  |  |
|                   | Ответственный: Не веторизован<br>Комментарий:                                       | 193,20000               |                      |                          | -                          | 972,99999<br>1.13216       | 1,132               |  |  |  |  |  |  |  |
|                   | Ответственный: Не авторизован<br>Комментарий:                                       | 193.20000               |                      |                          | -                          | 972.99999<br>1.13216       | 1,132               |  |  |  |  |  |  |  |

11. Чтобы сравнить правильность распределения услуги нужно сформировать отчет «Начисления», по 2-м услугам например «ХВС» и «ХВС ОДН» и сравнить кубы по услуге ХВС и ХВС ОДН с документом «Показания групповых счетчиков», согл. рис.

| €   | Начисления - 1С:Расчет квартпл               | аты и бухгал | терия ЖЮ | X, редакция | я 2.0 - Июль | ь 2013 - Наша о | организация (1С:Пр | едприятие)   |        |            | 🛛 🗟 😂 🗟    | 🚖 🗟   | 📰 🛅 M    | M+ M- 🚽 🗕 🗇      |
|-----|----------------------------------------------|--------------|----------|-------------|--------------|-----------------|--------------------|--------------|--------|------------|------------|-------|----------|------------------|
| 94  | исления                                      |              |          |             |              |                 |                    |              |        |            |            |       |          |                  |
| nai | нт отчета: Основной                          |              |          |             |              |                 |                    |              |        |            |            |       |          | Выбрать вариант  |
| C   | формировать 🔚 Настройка                      |              |          |             |              |                 |                    |              |        |            |            |       |          | Все действия 👻 🧕 |
|     | Начало периода                               |              |          |             |              |                 |                    |              |        |            |            |       |          |                  |
|     | П Конец периода                              |              |          |             |              |                 |                    |              |        |            |            |       |          |                  |
|     | И Лицевой счет                               |              |          | Pa          | авно         |                 |                    |              |        | VDC: Y     | CORU.      |       |          |                  |
|     | ця, видрасчета                               |              |          | D           | списке       |                 |                    |              |        | ADC, A     | всодн      |       |          |                  |
|     | Начисления<br>Отбор: Вид расчета В списке "Х | BC; XBC O    | дн"      |             |              |                 |                    |              |        |            |            |       |          | -                |
|     | Devena X aven                                | VDC          |          |             |              |                 |                    |              |        | VPC OTH    |            |       |          |                  |
|     | лицевой счет                                 | Копичеств    |          | ма          | Сумма        | Сумма           | Сумма оппаты       | Сумма оппаты | Сумма  | Копичество | Сумма      | Сумма | Сумма    | Сумма оплаты     |
|     |                                              |              | начи     | ислений     | льгот        | субсидий        | зачет оплаты       | коррекция    | оплаты |            | начислений | льгот | субсидий | зачет оплаты     |
|     | Алиев Тимур Хажиахметович                    |              | 2        | 42,60       | 1            |                 |                    | of the last  | ocopo. | 0,2262     | 4,83       | 2     |          |                  |
|     | Арбузова Наталья Леонидовна                  |              | 8        | 170,40      |              |                 |                    |              |        | 0,27249    | 5,8        |       |          |                  |
| Ì   | Некрасов Антон Степанович                    |              | 2        | 42,60       |              |                 |                    |              |        | 0.27425    | 5,8        | 4     |          |                  |
| ĺ   | Итого                                        |              | 15       | 319,50      |              |                 |                    |              |        | 1,13216    | 24,11      | I     |          |                  |
|     |                                              |              |          |             |              | ÷               |                    |              |        |            |            |       |          |                  |
|     |                                              |              |          |             |              |                 |                    |              |        |            |            |       |          |                  |

| 📧 😠 🚖 🛛 Показания групг | товых счетчиков 00000002 от 11.07.2013                                                  | 15:49:09 - 1С:Расчет квартплат    | ы и бухгалтери                                                                                                    | ıя ЖКХ, редакция 2.0 - Июль 2013 - | Наша организация (1С:Пред | приятие) 🏠 🖹 🗓   | 1 M M+ M- 🚽 🗕 🗗 🗙 |  |  |  |  |  |
|-------------------------|-----------------------------------------------------------------------------------------|-----------------------------------|----------------------------------------------------------------------------------------------------|------------------------------------|---------------------------|------------------|-------------------|--|--|--|--|--|
| Показания групповых     | Показания групповых сч                                                                  | етчиков 00000000                  | 2 от 11.0                                                                                                    | 7.2013 15:49:09                    |                           |                  |                   |  |  |  |  |  |
| Перейти                 | Провести и закрыть 📄 🔀 Провести   Создать на основании + Заполнить + Все действия + (2) |                                   |                                                                                                    |                                    |                           |                  |                   |  |  |  |  |  |
| Показания счетчиков     | Номен: (00000000) Пата: 11 07 2013 15:49.09                                             |                                   |                                                                                                    |                                    |                           |                  |                   |  |  |  |  |  |
|                         |                                                                                         |                                   |                                                                                                    |                                    |                           |                  |                   |  |  |  |  |  |
|                         |                                                                                         | Распралаленные показания          | Kopper Tar                                                                                                    |                                    |                           |                  |                   |  |  |  |  |  |
|                         | 🕄 Добавить 🔝 🗶 🍲 🕹 🤇                                                                    | <ul> <li>Найти ( &lt;)</li> </ul> | Topportinp                                                                                                    |                                    |                           |                  | Все действия -    |  |  |  |  |  |
|                         |                                                                                         | Корр, вид расчета                 | Индив сч.                                                                                                    | Кол-во по норм.                    | Кол-во недопост по норм.  | Кол-во по средн. | Количество        |  |  |  |  |  |
|                         | Помещение                                                                               |                                   |                                                                                                    | Кол-во по индив.сч.                | Кол-во по перерасч.       |                  |                   |  |  |  |  |  |
|                         | Степанович                                                                              | XBC                               | <ul> <li>Image: A start of the start of the start of</li></ul> |                                    |                           |                  | 2,000000          |  |  |  |  |  |
|                         | 7 Кв.4                                                                                  |                                   |                                                                                                    | 2,000000                           |                           |                  |                   |  |  |  |  |  |
|                         | иахметович                                                                              | XBC                               |                                                                                                    |                                    |                           |                  | 2,000000          |  |  |  |  |  |
|                         | 7 Ks.1                                                                                  | VDC                               | 0                                                                                                    | 2,000000                           |                           |                  | 0.000000          |  |  |  |  |  |
|                         | я Леонидовна                                                                            | XBC                               |                                                                                                    | 8,00000                            | 4                         |                  | 8,00000           |  |  |  |  |  |
|                         | сия Степановна                                                                          | XBC                               |                                                                                                    |                                    |                           |                  | 3.000000          |  |  |  |  |  |
|                         | 77 KB.2                                                                                 |                                   | -                                                                                                    | 3,000000                           |                           |                  |                   |  |  |  |  |  |
|                         |                                                                                         |                                   |                                                                                                    |                                    |                           |                  |                   |  |  |  |  |  |
|                         |                                                                                         |                                   |                                                                                                    | 8,00000                            |                           |                  | 15,000000         |  |  |  |  |  |
|                         |                                                                                         |                                   |                                                                                                    | 7,00000                            |                           |                  |                   |  |  |  |  |  |
|                         | <                                                                                       |                                   |                                                                                                    |                                    | e                         |                  | ▶                 |  |  |  |  |  |
|                         | 0                                                                                       |                                   |                                                                                                    |                                    |                           |                  |                   |  |  |  |  |  |
|                         | Ответственных: (не авторизован                                                          |                                   |                                                                                                    |                                    |                           |                  |                   |  |  |  |  |  |
|                         | комментарии: ХВС ОДН                                                                    |                                   |                                                                                                    |                                    |                           |                  |                   |  |  |  |  |  |
|                         |                                                                                         |                                   |                                                                                                    |                                    | Ι                         |                  |                   |  |  |  |  |  |

| 🔨 😠 🚖 🛛 Показания групг | овых счетчиков 00000002 от 11.07.201                                                                           | 3 15:49:09 - 1С:Расчет квар | отплаты и бухгалтерия | ЖКХ, редакция 2.0 - Июль 20 | 13 - Наша организация (1С:Пред | приятие) 🏠 🖹 🧾             | M M+ M- ↓ _ @ ×     |  |  |  |  |  |  |  |
|-------------------------|----------------------------------------------------------------------------------------------------|-----------------------------|-----------------------|-----------------------------|--------------------------------|----------------------------|---------------------|--|--|--|--|--|--|--|
| Показания групповых     | Показания групповых о                                                                                          | счетчиков 00000             | 0002 от 11.07         | .2013 15:49:09              |                                |                            |                     |  |  |  |  |  |  |  |
| Перейти                 | Провести и закрыть 🗟 😰 Провести 🛛 Создать на основании 🔹 Заполнить 👻 Все действия 👻 💈                          |                             |                       |                             |                                |                            |                     |  |  |  |  |  |  |  |
| Показания счетчиков     | Номер: 00000002 Дата: (11.07.2013 15:49:09 🌒 Период показаний: (01.07.2013 🌒 Тип операции: Показания за период |                             |                       |                             |                                |                            |                     |  |  |  |  |  |  |  |
|                         | Организация: Наша организация                                                                                  |                             |                       |                             |                                |                            |                     |  |  |  |  |  |  |  |
|                         | Показания групповых счетчиков Распределенные показания Корректирующие данные                                   |                             |                       |                             |                                |                            |                     |  |  |  |  |  |  |  |
|                         | 😳 Добавить   🗟 🗙   🍙 🗣   Q. Найти   🍇 Все действия                                                             |                             |                       |                             |                                |                            |                     |  |  |  |  |  |  |  |
|                         |                                                                                                    | База                        | Кол-во по норм.       | Кол-во недопост.по норм.    | Кол-во по средн.               | Расчетное количество ОДН   | Кол-во по групп.сч. |  |  |  |  |  |  |  |
|                         | Помещение                                                                                                    | Индив.сч.                   | Кол-во по индив.сч.   | Кол-во по перерасч.         |                                | Нормативное количество ОДН |                     |  |  |  |  |  |  |  |
|                         | панович                                                                                                    | 46,800000                   |                       |                             |                                | 480,83851                  | 0,274250            |  |  |  |  |  |  |  |
|                         | Кв.4                                                                                                    |                             |                       |                             |                                | 0,27425                    |                     |  |  |  |  |  |  |  |
|                         | аметович                                                                                                    | 38,600000                   |                       |                             |                                | 396,58903                  | 0,226200            |  |  |  |  |  |  |  |
|                         | Кв.1                                                                                                    |                             |                       |                             |                                | 0,22620                    |                     |  |  |  |  |  |  |  |
|                         | еонидовна                                                                                                    | 46,500000                   |                       |                             |                                | 4//,/5621                  | 0,272490            |  |  |  |  |  |  |  |
|                         | KB.3                                                                                                    | C1 200000                   |                       |                             |                                | 0,2/249                    | 0.259220            |  |  |  |  |  |  |  |
|                         | Кв 2                                                                                                    | 61,300000                   |                       |                             |                                | 0.35922                    | 0,359220            |  |  |  |  |  |  |  |
|                         |                                                                                                    | 193,200000                  |                       |                             | -                              | 1 985,00000<br>1,13216     | <u>1,132160</u>     |  |  |  |  |  |  |  |
|                         | Ответственный: Не авторизован                                                                                  |                             |                       |                             |                                |                            | Q                   |  |  |  |  |  |  |  |
|                         | Komwerrapiki: XBC 0_H                                                                                          |                             |                       |                             |                                |                            |                     |  |  |  |  |  |  |  |
|                         |                                                                                                    |                             |                       |                             |                                |                            |                     |  |  |  |  |  |  |  |